## 臺中市數位學生證之功能

以「數位學生證整合服務個人資料同意書」勾選為依據。

|                  | 是 | 否 |
|------------------|---|---|
| 悠遊卡記名服務          | О | × |
| 臺中市交通乘車優惠        | О | × |
| 臺中市立圖書館借閱服務      | О | × |
| 國立公共資訊圖書館借閱服務    | О | × |
| 臺中市中小學雲端校務系統     | О | О |
| 教育部全國閱讀推動與圖書管理系統 | О | О |

卡片優惠效期為學生畢業年度的10月31日(11月01日即無優惠)

## 臺中市數位學生證遺失補發操作説明

- 一、 流程:請先申請<mark>停卡</mark>,再申請<mark>補發</mark>。
- 二、 系統操作說明:
  - 1. 登入「臺中市政府教育局數位學生證雲端卡務系統」。

網頁連結:https://stcard.tc.edu.tw/

- 2.<mark>停卡</mark>:
  - (1) 如悠遊卡有餘額請洽悠遊卡客服專線(02)412-8880。
  - (2)操作方法:系統首頁點選停卡掛失→授權同意書 點已詳閱並同意→個人資料驗證填資料後送出驗證資 料→進停卡掛失畫面點停卡→進入停卡/退費作業畫 面點選送出停卡申請。
  - (3) 影音操作說明連結: https://www.youtube.com/watch?v=FKcZfruLV70

## 3. <mark>補發</mark>:

- (1) 操作方法:
- 回系統首頁點選線上補發→點補發卡申辦→授權同意 書點已詳閱並同意→個人資料驗證填資料後送出驗證 資料→進入申辦卡片畫面填寫相關資料後點選資料確 認無誤送出→進入停卡/退費作業畫面點選送出停卡 申請→選擇繳費方式。
- (2)影音操作說明連結:

https://www.youtube.com/watch?v=0IK2Cnq3Q4k